| Outlook: E-Mail-Adressen-Cache anpassen                                                                                                    |                                  |
|----------------------------------------------------------------------------------------------------|----------------------------------|
| Dies ist eine Anleitung, wie sie die automatische E-Mail-Adressen-<br>Vervollständigung löschen oder deaktivieren können.                                                                                                    | Datei Start Senden               |
| 1. Klicken sie auf Datei und wählen Sie Optionen aus.                                                                                                    | 👜 Anlagen speichern              |
| 2. Klicken sie auf <b>E-Mail</b> .                                                                                                    | Kalender speichern Informationen |
| Allgemein                                                                                                    | Öffnen                           |
| E-Mail                                                                                                    | Drucken                          |
| Kalender                                                                                                    | Hilfe                            |
| Kontakte                                                                                                    | 🗈 Optionen                       |
| 3. Scrollen sie bis zu Nachrichten senden.                                                                                                    | 🔀 Beenden                        |
| Nachrichten senden                                                                                                    |                                  |
| Standardstufe für Wichtigkeit:       Normal         Standardstufe für Vertraulichkeit:       Normal         Nachrichten nach folgendem Zeitraum (Tage) als abgelaufen markieren:       0         Komma als Trennzeichen für mehrere Nachrichtenempfänger zulassen         Namen automatisch überprüfen         Besprechungsanfragen und -benachrichtigungen nach Antwort aus Posteingang löschen         STRG+EINGABE sendet eine Nachricht | 4.                               |
| 5. Beim Ausfüllen der Zeilen "An", "Cc" und "Bcc" Namen mithilfe der AutoVervollständigen-Liste vorschlagen AutoVervollständigen Liste vorschlagen                                                                                                    | ändigen-Liste leeren             |

4. Klicken sie auf **AutoVervollständigen-Liste leeren**. Ein Sicherheitsfenster wird geöffnet. Bestätigen sie mit **Ja**.

| Microsoft O | utlook 🛛 📉                                                  |
|-------------|-------------------------------------------------------------|
| <u>^</u>    | Möchten Sie die AutoVervollständigen-Liste wirklich leeren? |

**Tipp** Benutzen sie Namen überprüfen anstatt den E-Mail-Adressen-Cache.

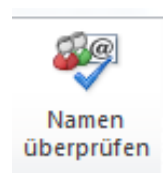

 Damit auch in Zukunft die E-Mail-Adressen nicht gespeichert werden, entfernen sie das Häkchen aus der Beim Ausfüllen der Zeilen "An", "Cc" und "Bcc" Namen mithilfe der Auto-Vervollständigen-Liste vorschlagen Box.

Jetzt werden keine E-Mail-Adressen mehr darin gespeichert.

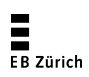